# **ESET Tech Center**

Knowledgebase > Legacy > Legacy ESET Remote Administrator (6.x / 5.x / 4.x) > 5.x >How do I disable all alerts and notifications on client workstations in ESET Remote Administrator? (5.x)

How do I disable all alerts and notifications on client workstations in ESET Remote Administrator? (5.x)

Ondersteuning | ESET Nederland - 2025-03-07 - Comments (0) - 5.x

#### https://support.eset.com/kb3687

- Open the ESET Remote Administrator Console by double-clicking the ESET Remote Administrator Console icon on your Desktop, or by clicking Start → All Programs → ESET → ESET Remote Administrator Console → ESET Remote Administrator Console.
- 2. Click **Tools** → **Policy Manager**.
- 3. Select the policy you want to modify and click **Edit Policy**.

## Figure 1-1

×

Click the image to view larger in new window

- Expand Windows desktop v5 → Kernel → Settings → Default user interface values.
- 5. Select **Suppress user settings: No** and select the check box next to **Value**.

## × Figure 1-2

#### Click the image to view larger in new window

- 6. Select **Display Alerts: Yes** and deselect the check box next to **Value**. Repeat this step for all the following settings:
  - Show splash-screen at startup
  - Show tooltips
  - Display notifications on desktop
  - Display balloon tips in taskbar

## Figure 1-3

### Click the image to view larger in new window

7. Click **Console**  $\rightarrow$  **Yes** to save your changes.

×

## Figure 1-4

## Click the image to view larger in new window

8. Click **OK** to exit Policy Manager. These settings will be applied to the client workstations assigned to this policy the next time they check into ESET Remote Administrator. After the settings are applied, either the currently logged in user must log out, or the client workstation must be rebooted prior to the setting taking effect.

| Tags    |  |  |  |
|---------|--|--|--|
| ERA 5.x |  |  |  |